# ONLINE CONF Lite 手順書

ユーザー登録・参加登録(決済)

領収書・ネームカード・参加証明証の発行

### 第54回日本創傷治癒学会

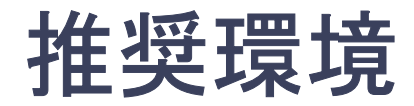

### [PC] Windows: Google Chrome / Microsoft Edge (Chromium) 各最新版 Mac: Google Chrome 各最新版

[タブレット] iOS13以上:Safari最新版 Windows:Google Chrome / Microsoft Edge(Chromium)各最新版 Android:Google Chrome最新版

### [スマートフォン]

iOS13以上:Safari最新版 Andorid:Google Chrome最新版

### メニュー

1. 【ユーザー登録】トップ画面の「新規登録」をクリックし、

メールアドレス入力欄にメールアドレスを入力し、「登録をすすめる」ボタンを押す。

- 2. 【ユーザー登録】 support@gakkai.online より届くメール内のURLをクリックし本登録に進む。
- 3. 【ユーザー登録】ユーザー情報を入力項目に従って入力したら「確認する」ボタンを押す。

※ユーザー登録内容は学会終了まで「プロフィールの編集」からいつでも編集可能です

4.【ユーザー登録完了⇒参加登録へ】

ユーザー登録完了後、ログインをして参加登録に移る。

- 5.【参加登録(決済)】ホーム画面で「参加登録・支払い」を選択する。
- 6.【参加登録(決済)】参加区分を選択し、決済画面へ進む。
- 7.【参加登録(決済)】クレジットカード決済を選択し、支払いをする。
- 8.【参加登録】ネームカード、参加証明証、領収書を発行する。

※ネームカードは、11月中旬の発行を予定しております。

※参加証明証は、学会当日12月5日(木)よりダウンロードいただけます。

## 登録手順1:ユーザー登録

トップ画面の「新規登録」をクリックし、

表示されたメールアドレス入力欄にメールアドレスを入力し、「登録を進める」ボタンを押す。

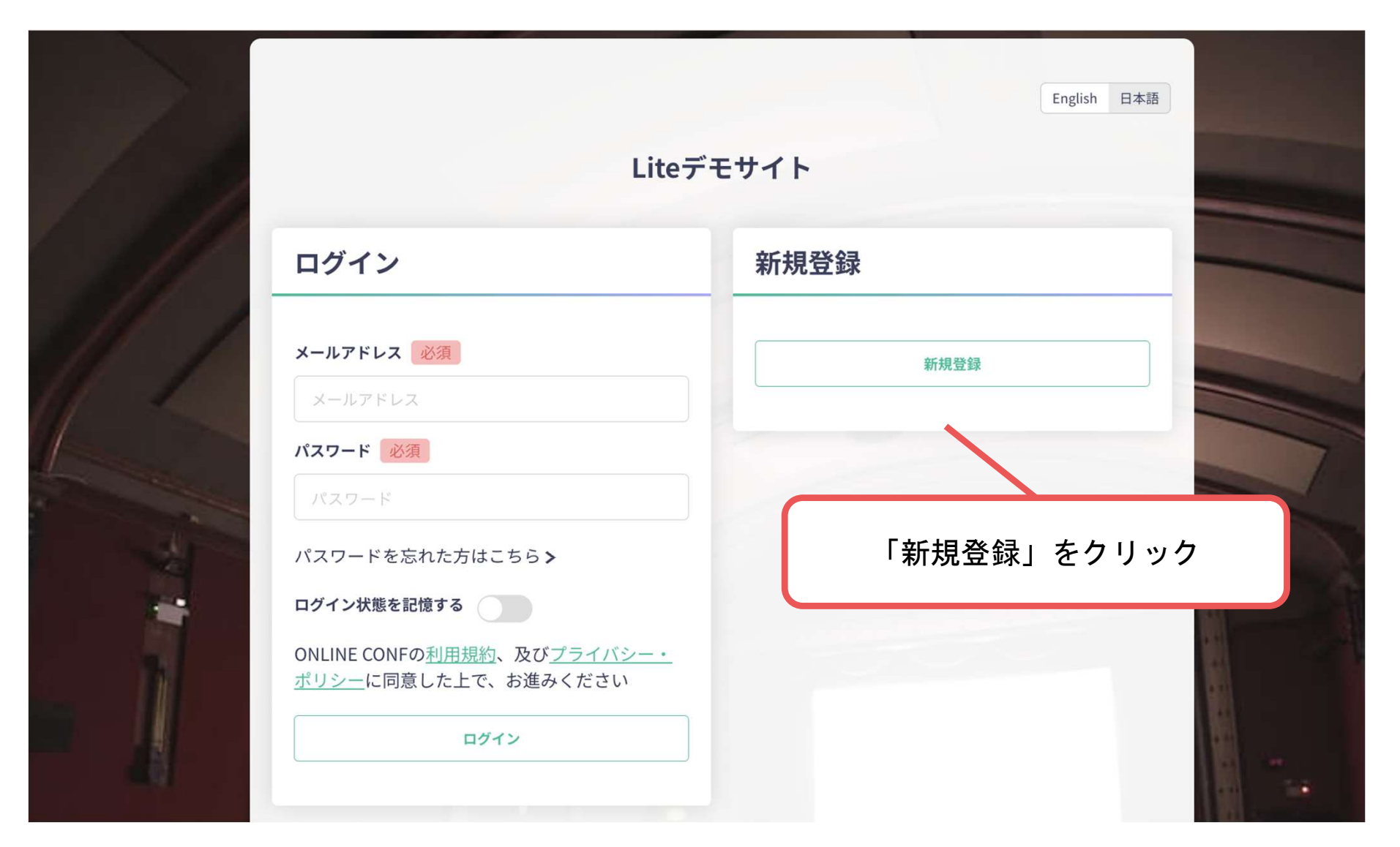

### トップ画面URL:https://jswh54.gakkai.online/

## 登録手順1:ユーザー登録

トップ画面の「新規登録」をクリックし、 表示されたメールアドレス入力欄にメールアドレスを入力し、「登録を進める」ボタンを押す。

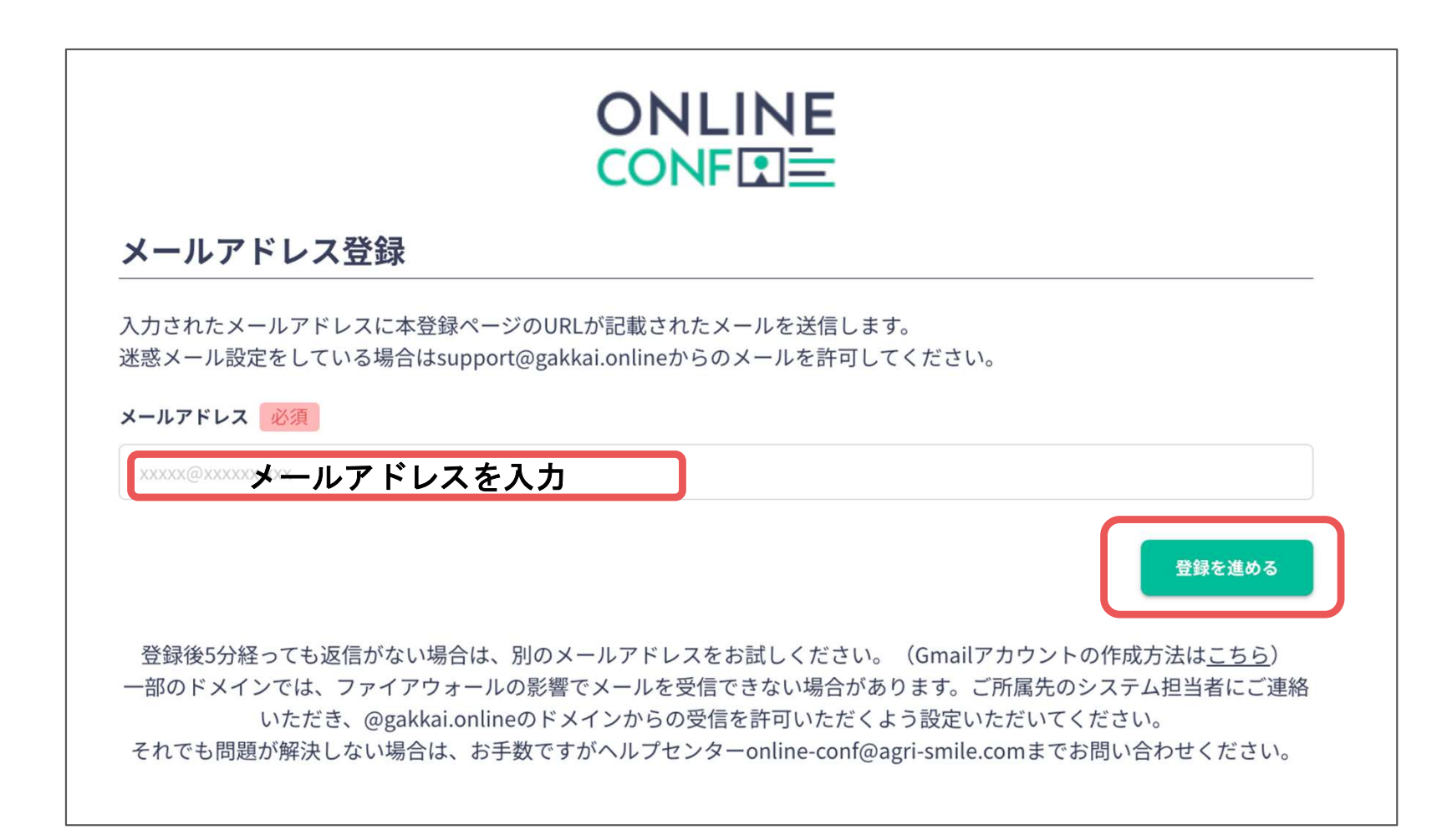

## 登録手順2:ユーザー登録

#### support@gakkai.online より届くメール内のURLをクリックし本登録に進む。

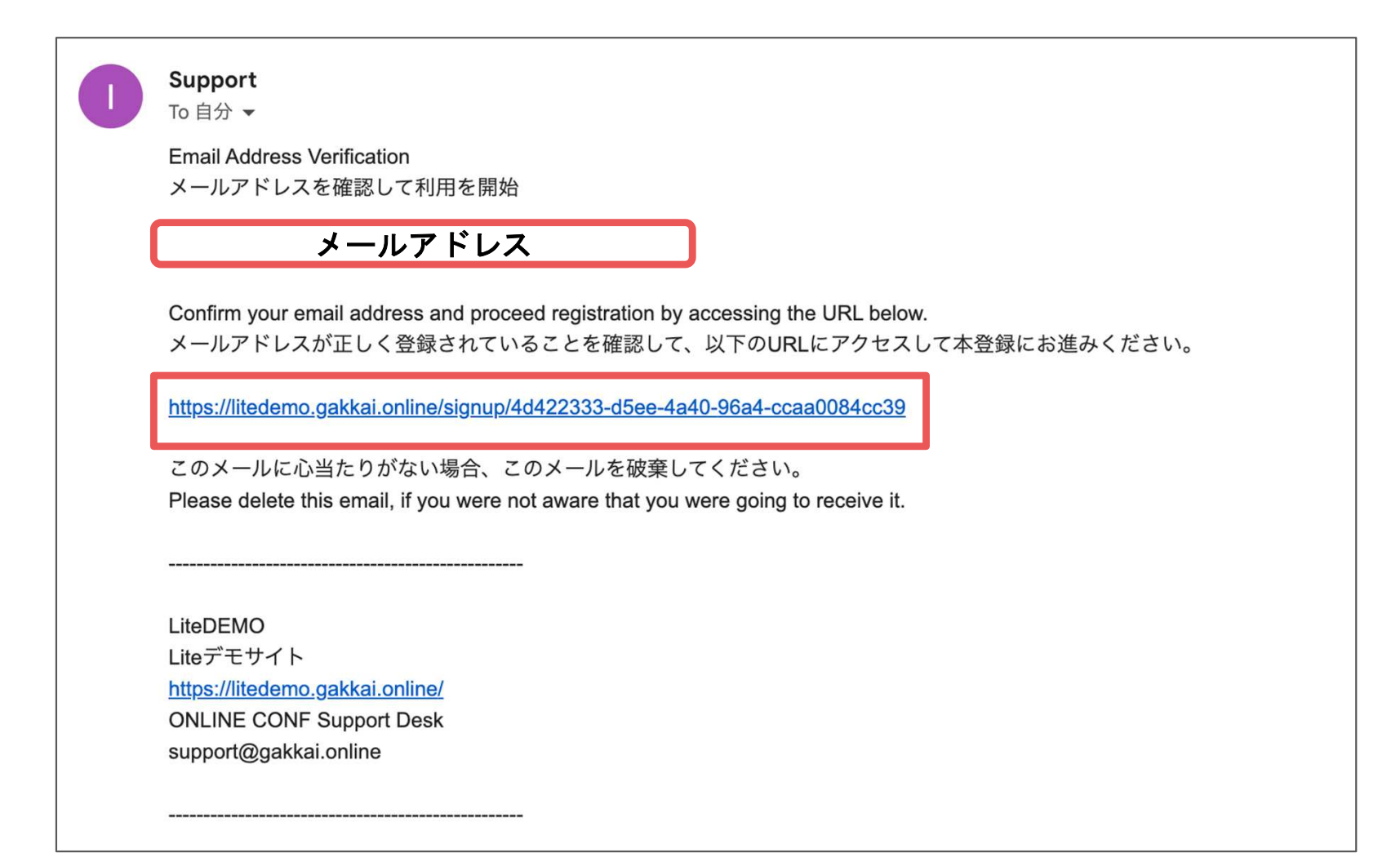

登録手順3:ユーザー登録

ユーザー情報を入力項目に従って入力したら「確認する」ボタンを押して 確認ページへ。

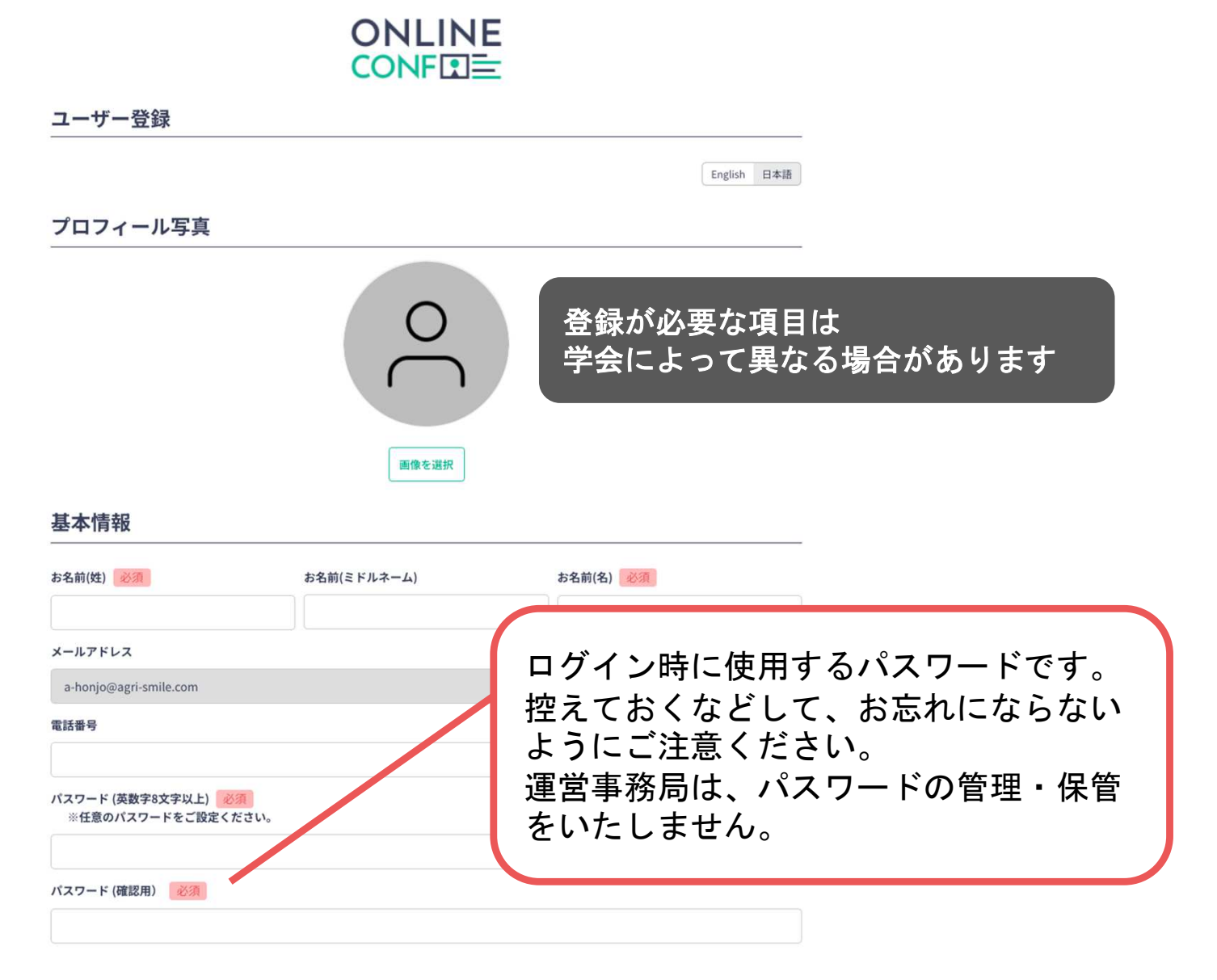

## 登録手順3:ユーザー登録

#### ユーザー情報を入力項目に従って入力し、「確認する」ボタンを押して 確認ページへ。

#### SNSアカウント

| Twitter                                 | Facebook                        | LinkedIn                        |             |
|-----------------------------------------|---------------------------------|---------------------------------|-------------|
| https://twitter.com/xxxx                | https://www.facebook.com/xxxxxx | https://jp.linkedin.com/in/xxxx | ]           |
| ResearchGate                            | Eight                           |                                 |             |
| https://www.researchgate.net/profile/xx | https://8card.net/p/xxxx        | 登録が必要                           | な項目は        |
| 所属団体等                                   |                                 | 学会によっ                           | て異なる場合があります |
| 所属団体種別 必須                               |                                 |                                 |             |
| 選択してください                                |                                 | ~                               |             |
| 所属团体名 必須                                |                                 |                                 |             |
| 所属団体名                                   |                                 |                                 |             |
| 部署・研究室名 必須                              |                                 |                                 |             |
| 000研究科 xxx研究室 等                         |                                 |                                 |             |
| 職位 必須                                   |                                 |                                 |             |
| 教授、助教授、博士課程、学士課程、等                      |                                 |                                 |             |
| 参加種別                                    |                                 |                                 |             |
| ※演題登録をする方は『発表者』を選択                      | してください                          |                                 | -           |
| 参加種別 必須                                 |                                 |                                 |             |
| 参加者                                     |                                 | ~                               |             |
| 参加章発送先住所                                |                                 |                                 | -           |
| 郵便番号 必須                                 |                                 | <b>上白フレム ヽ</b> ヹ                |             |
|                                         | 人                               | 刀元「したら脩                         | ŧ認するホメンから   |

 

 W## 201
 入力完了したら確認するボタンから 確認ページへ。

 J用規約とプライバシーポリシー

 J用規約とプライバシーポリシー

 Imms of Service(FM)

 П用規約を読んた上で問題します。

 プライバシーポリシーを読んだ上で問題します。

### 登録手順3:ユーザー登録

#### 確認ページで入力内容をご確認のうえ、問題なければ「登録する」ボタンを クリックし登録する。

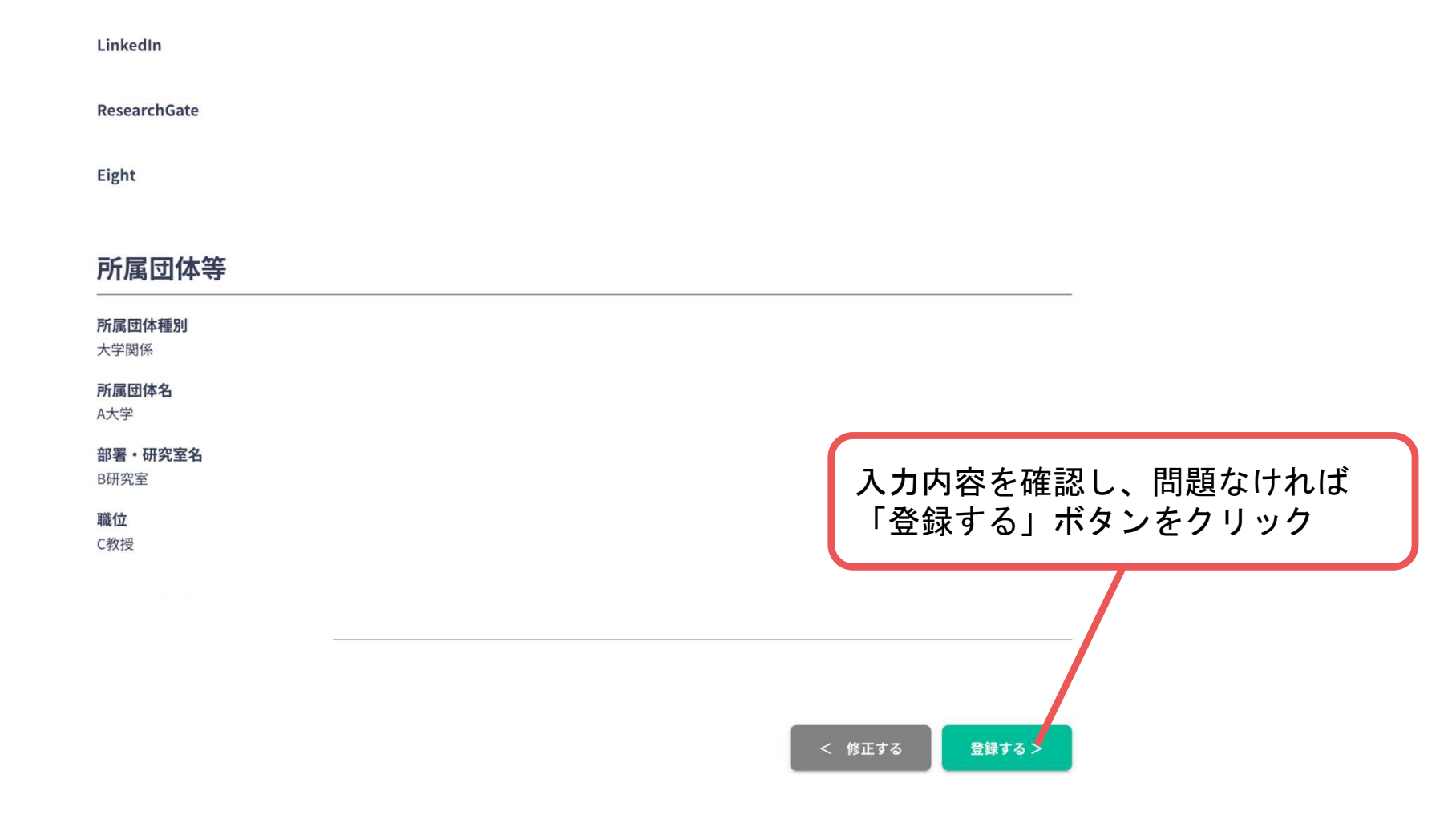

※ユーザー登録内容は、学会終了まで「プロフィールの編集」からいつでも編集可能です。

### 登録手順4:ユーザー登録⇒参加登録へ

ユーザー登録が完了したら、システムにログインをして参加登録へ進む。 ホーム画面が表示されたら「参加登録・支払い」ボタンをクリックする。

### 

ユーザー登録が完了しました

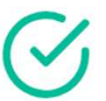

ご登録のメールアドレスにユーザー登録完了メールを送信しました。 届かない場合は、迷惑メールフォルダ等を確認して いただくようお願いします

> もし届かない場合は、エラーの可能性がありますので お手数ですが、再度ご登録をお願いします

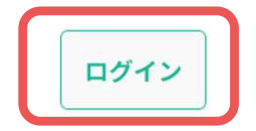

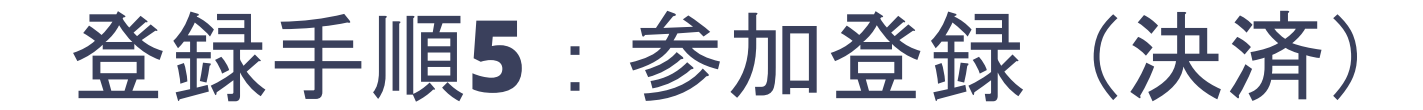

ユーザー登録が完了したら、システムにログインをして参加登録へ進む。 ホーム画面が表示されたら「参加登録・支払い」ボタンをクリックする。

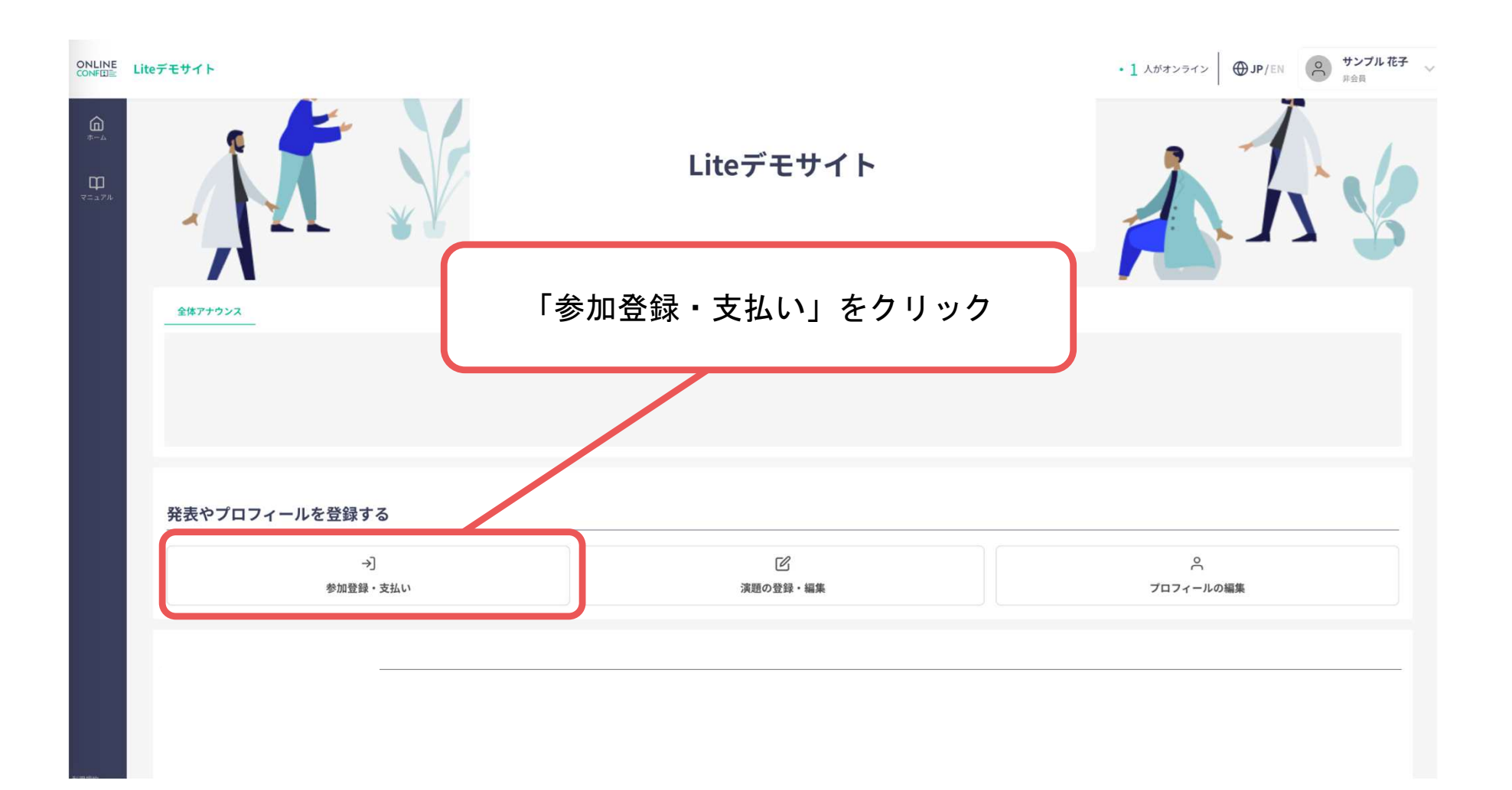

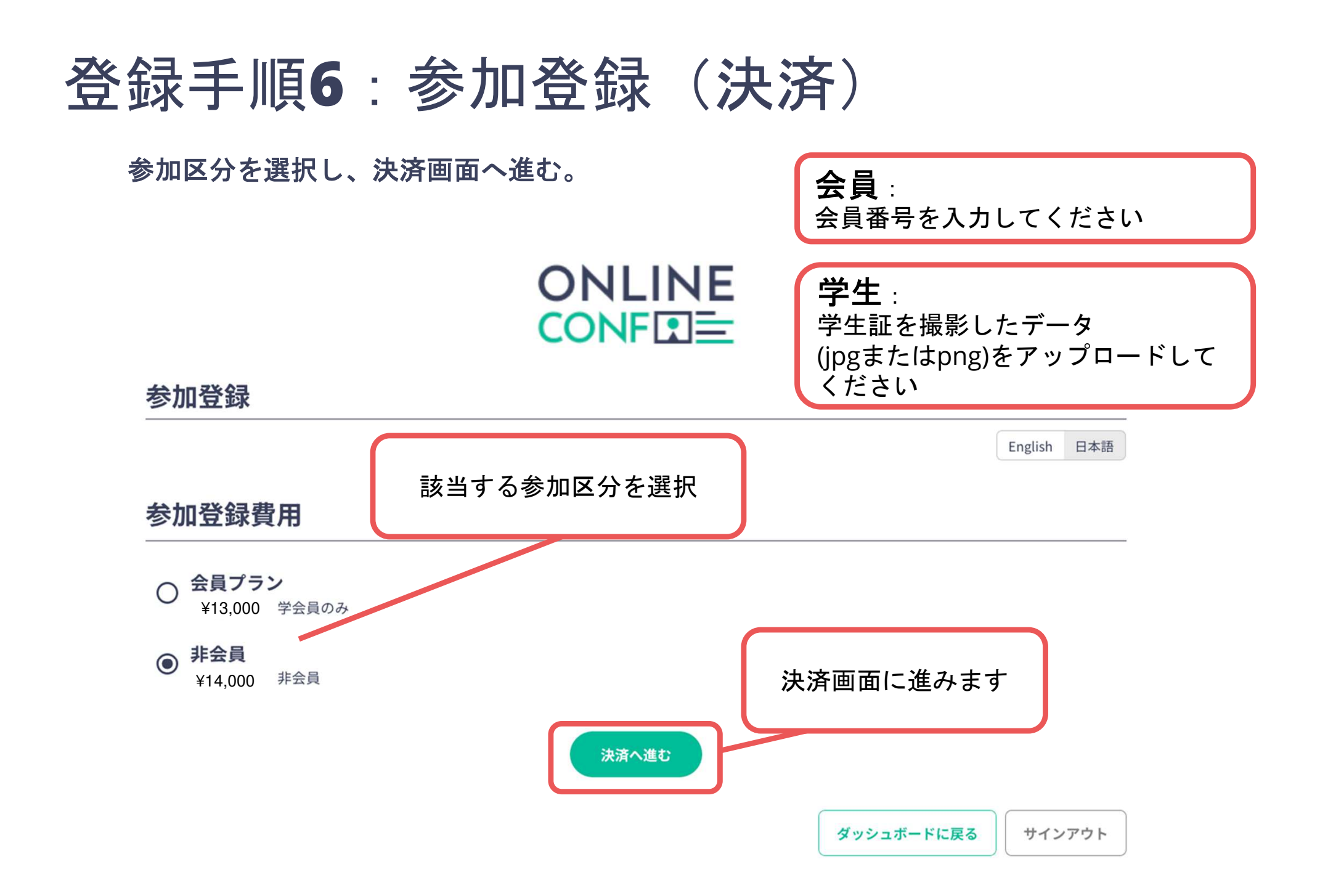

## 登録手順7:参加登録(決済)

#### クレジットカード決済を選択し、支払いをする。

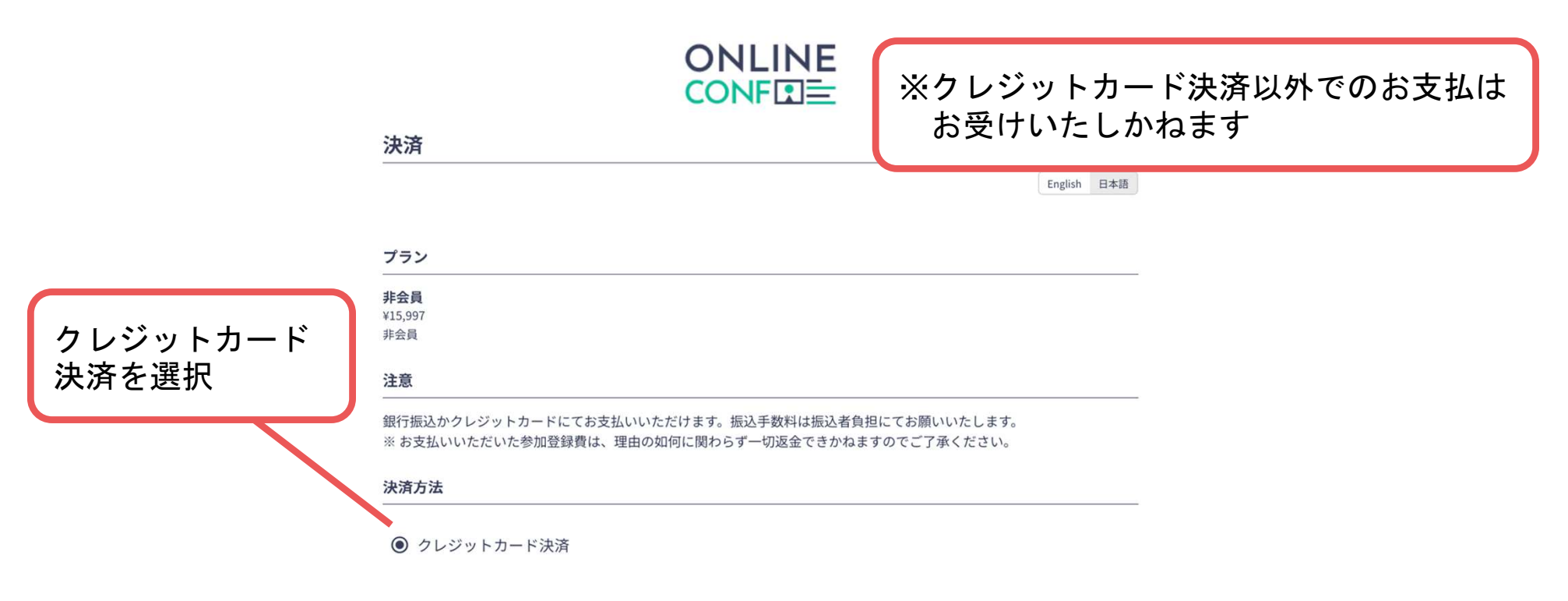

#### クレジットカード決済

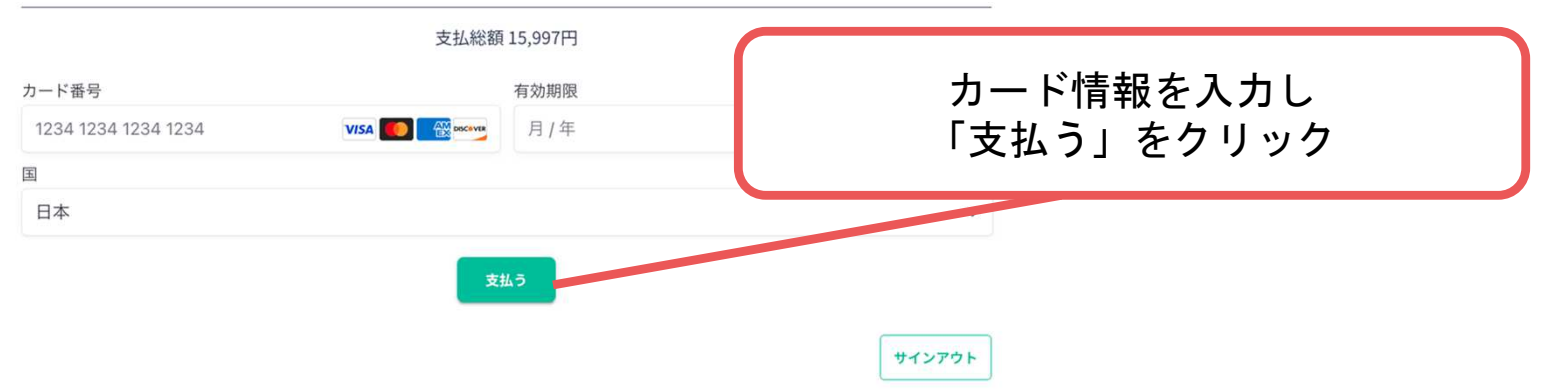

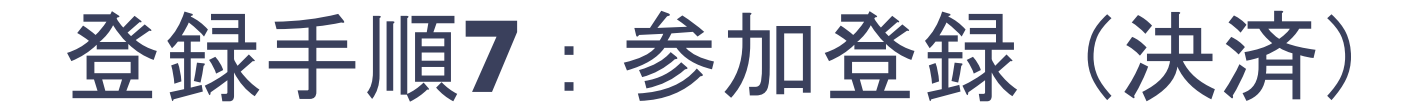

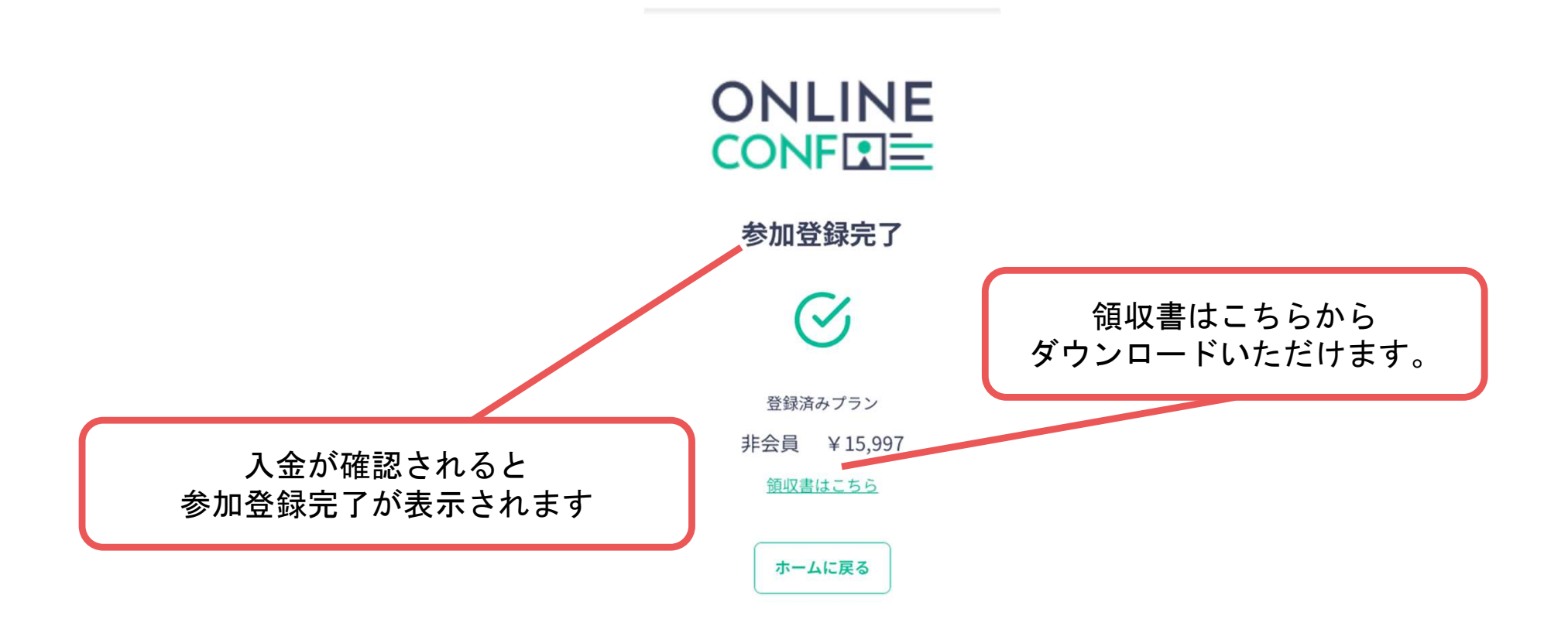

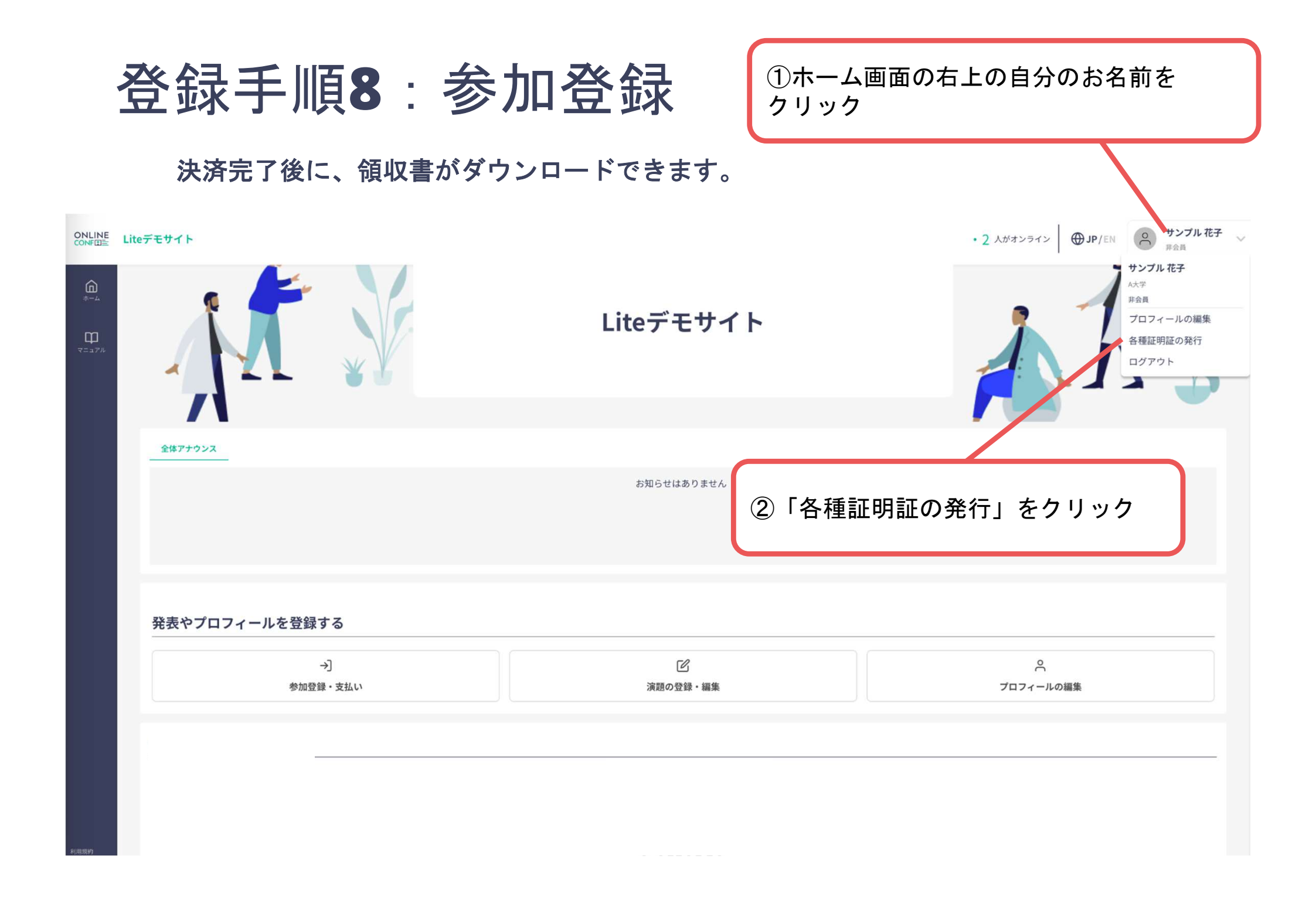

## 登録手順8:参加登録

#### 領収書・ネームカード・参加証明証を発行する。

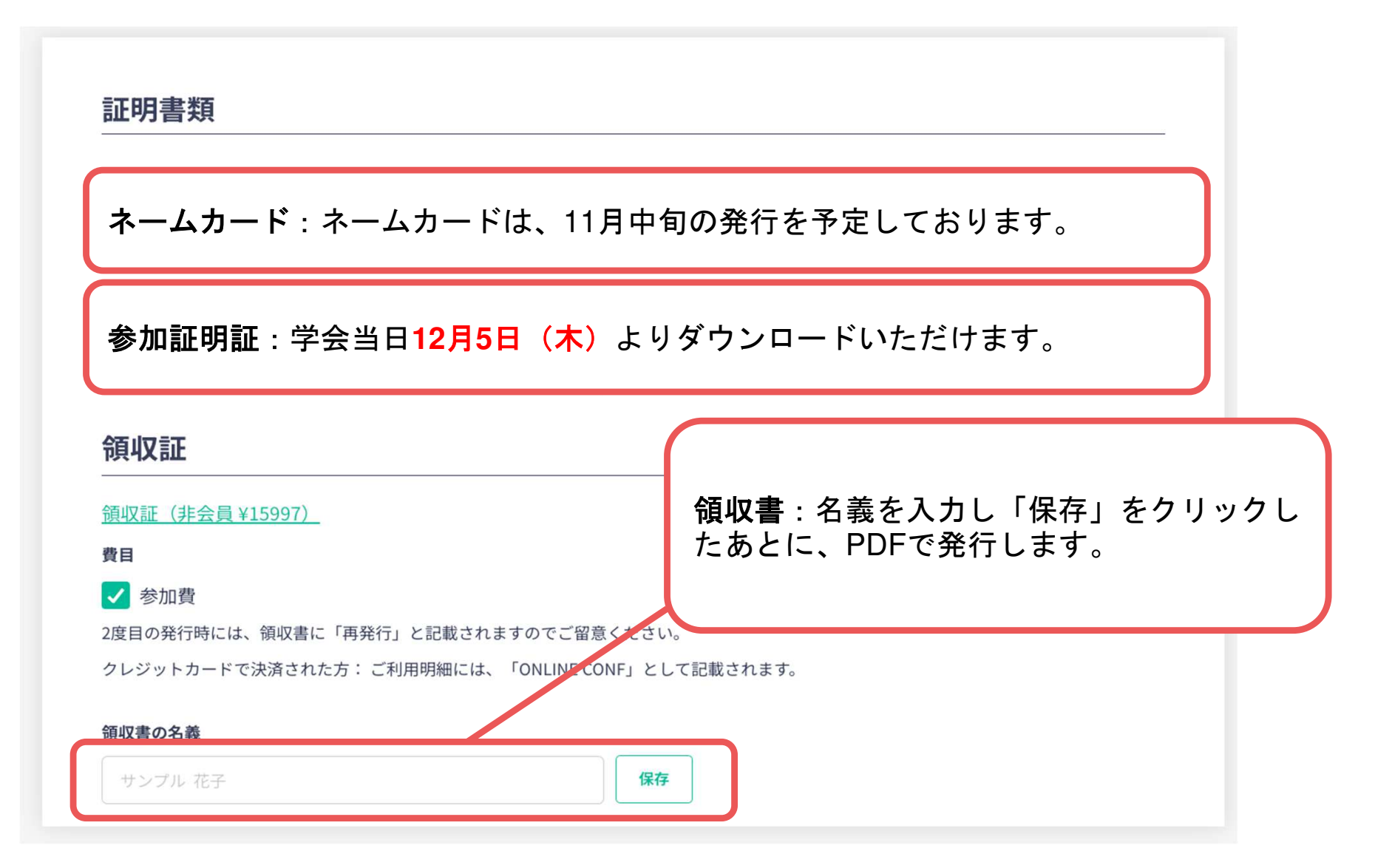